## View Quiz Results in Panopto

To view quiz results:

- 1. Go to the video through Tools/Panopto Content within Blackboard or go to https://currycapture.hosted.panopto.com
- 2. Click on Settings:

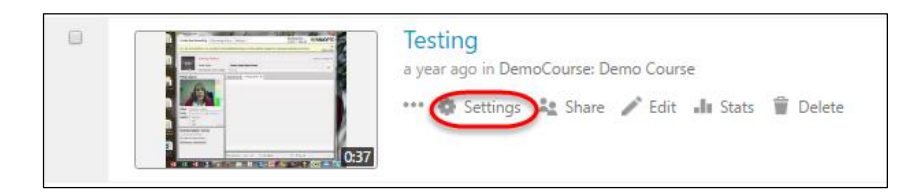

3. Click on Quiz Results:

| ▶ Testing         |                     |                              |
|-------------------|---------------------|------------------------------|
| Overview          | Session Information | n                            |
| Share<br>Outputs  | Name                | Testing Edit                 |
| Quiz Results      | Folder              | DemoCourse: Demo Course Edit |
| Streams<br>Search | Preview image       |                              |

4. You will see a **Summary**. You will see a place to choose which Quiz you would like to see (if you had multiple quizzes in the video). You will see a list of **Users** and their scores. You may also choose **Download** to export results to an Excel .csv file.

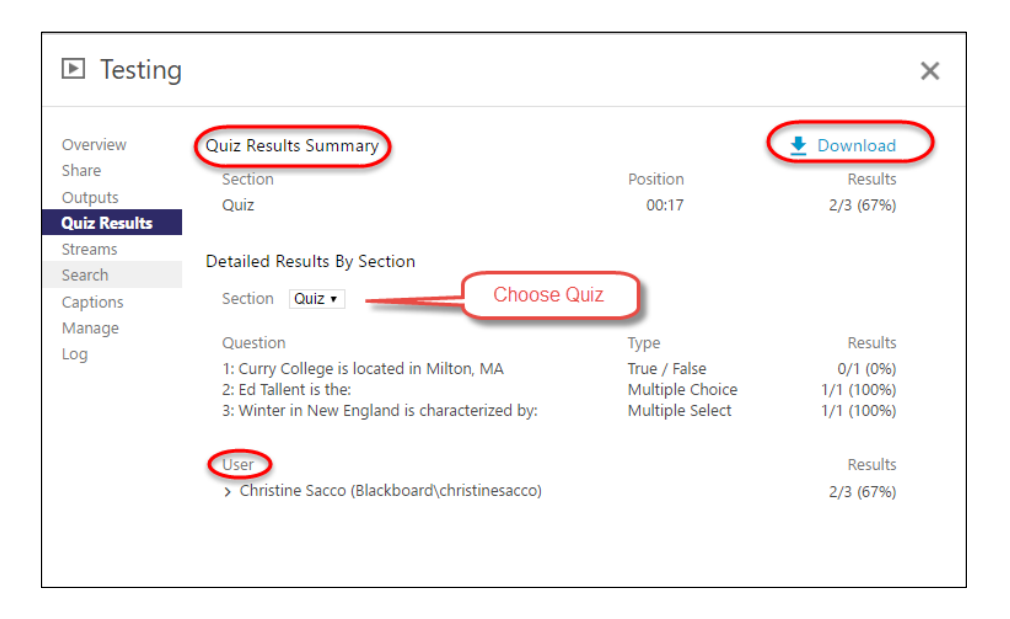

**Note**: The scores do not link to Blackboard, so if you want to include them in the Grade Center, you would need to manually add a Column and enter the grade.